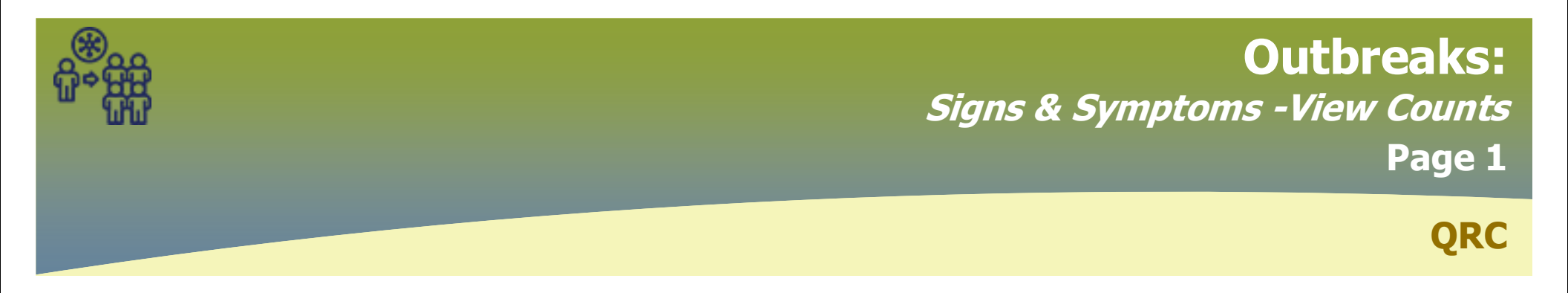

Signs & Symptoms - View Counts display ALL S&S from the clients investigations

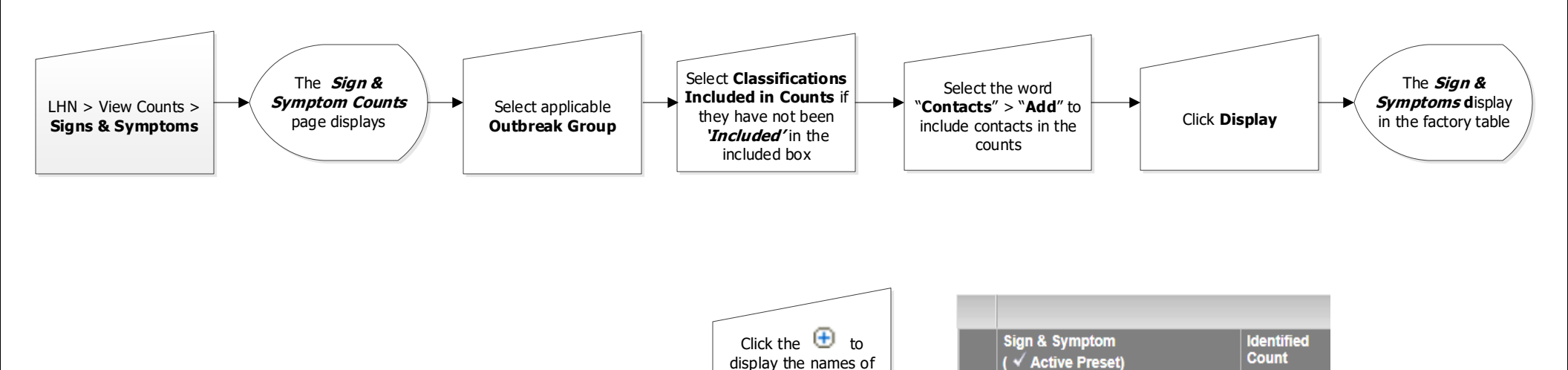

the clients with that specific symptom

Cough, dry

Fever

Headache Sore throat

Symptomatic

Cough, productive

Fatigue, lethargy

Ð

Ð

Ð

Ð

Ð

Ð

Đ

Signs & Symptoms - do not display on the *Outbreak Summary* page. To include Signs & Symptoms on the Outbreak Summary page continue to page 2

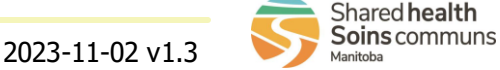

If nothing displays, click

Show All

3

1

3

3

3

1

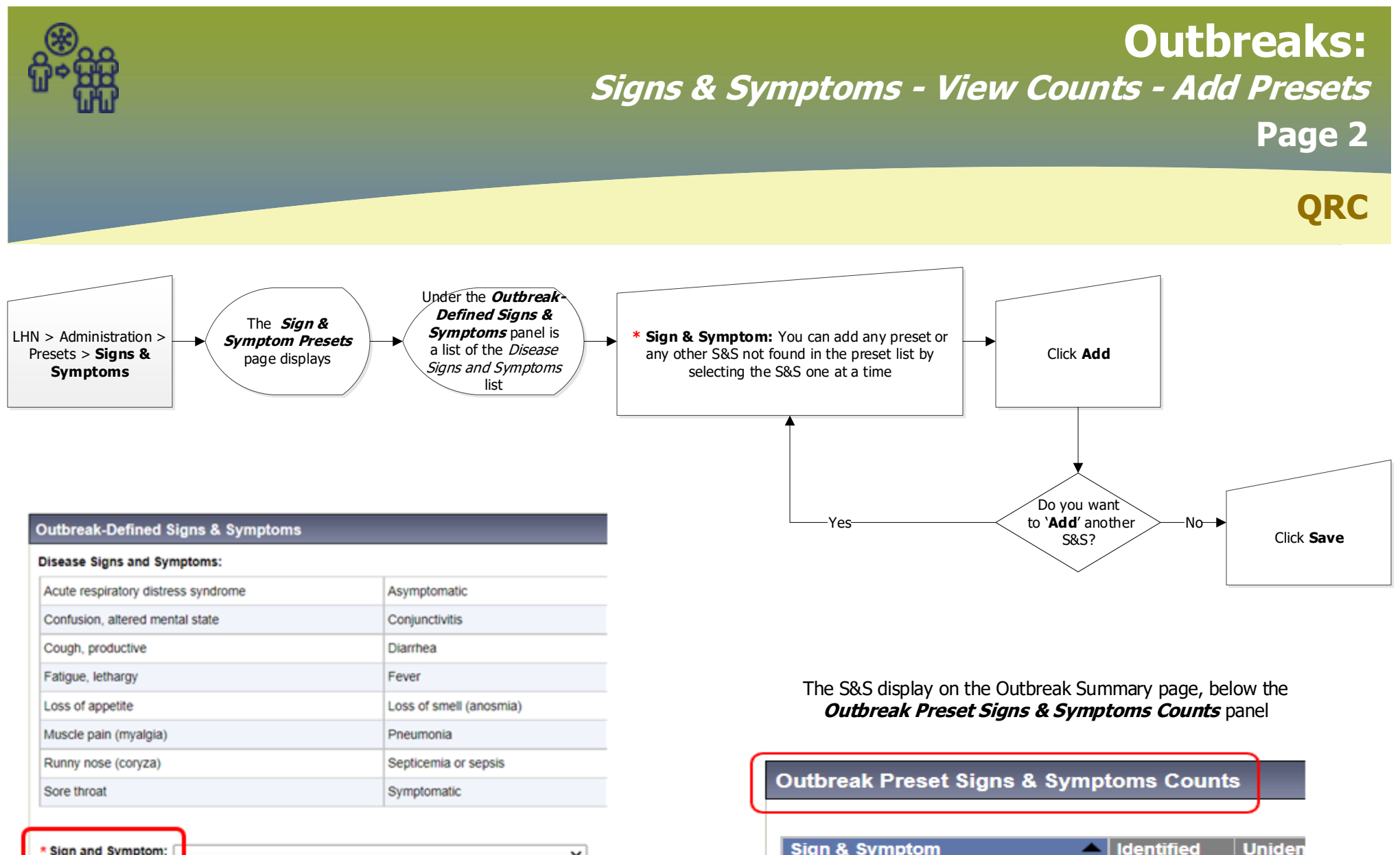

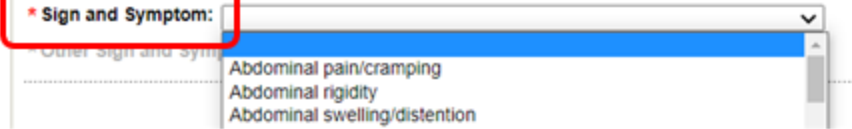

| Outbreak Preset signs & symptoms Counts |                           |   |       |       |
|-----------------------------------------|---------------------------|---|-------|-------|
|                                         | 0:                        | • | 11    |       |
|                                         | <u>Sign &amp; Symptom</u> |   | Count | Count |
|                                         | Cough, dry                |   | 3     | -     |
|                                         | Cough, productive         |   | 1     | -     |

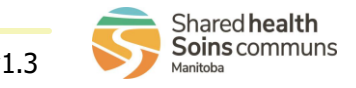

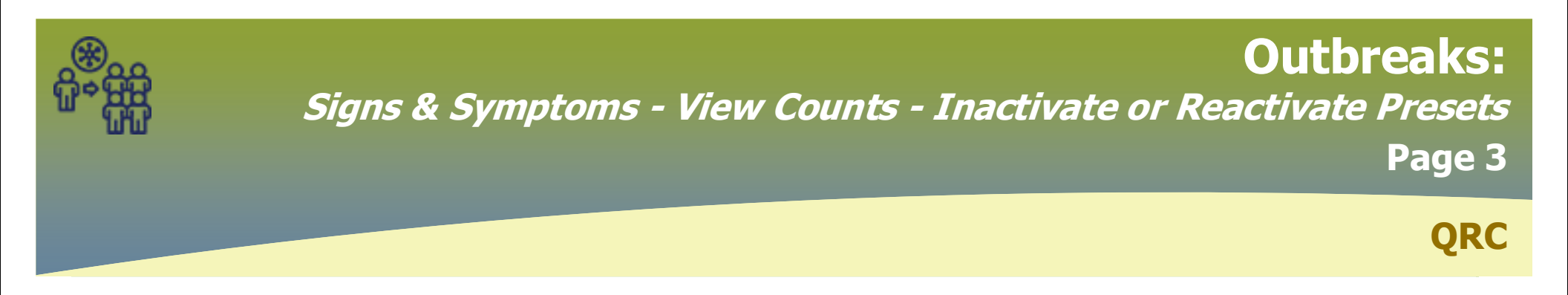

## Inactivate a Sign & Symptom

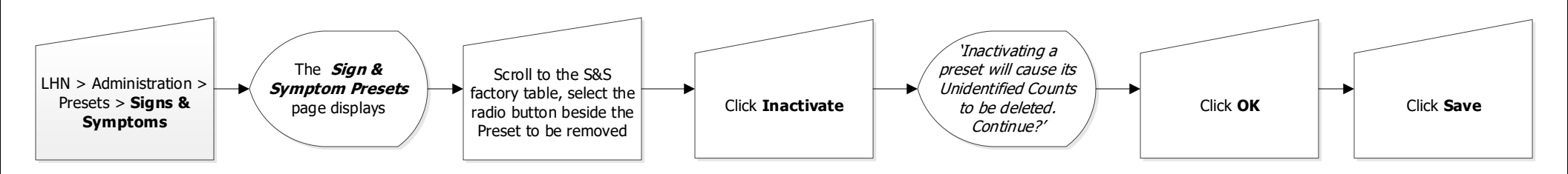

Reactivate a Sign & Symptom

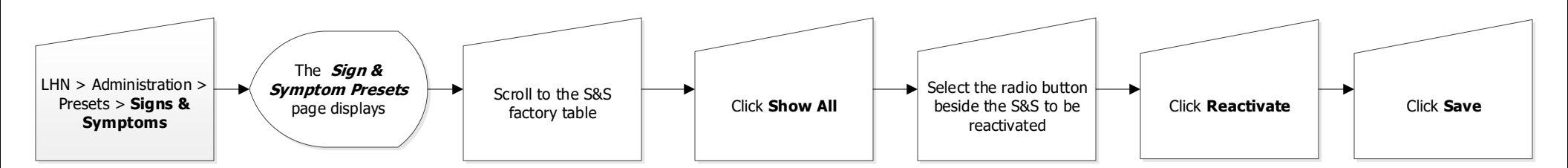

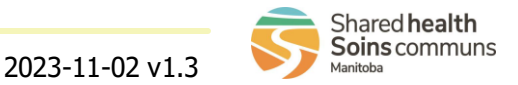